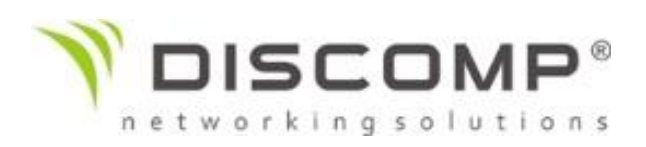

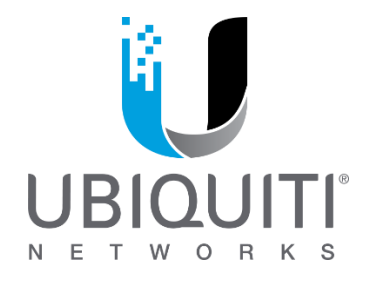

## Návod na upgrade zařízení AirVision-C / AirVision NVR Controller na UVC-NVR / UBNT UniFi® NVR

## Reset zařízení do defaultního nastavení

- Otevřít novou relaci přes Putty/SSH pro NVR jako root (root@<NVR\_APPLIANCE\_IP> / nebo IP adresa NVR a následně login : root/ubnt )
- Zadejte příkaz: nvr-systool reset2defaults
- Znovu otevřít v prohlížeči novou stránku pro NVR (<u>http://<NVR\_APPLIANCE\_IP>/</u>).
- Zvolte možnost 'airVision Controller' pro otevření airVision nastavení.

Nebo možnost ve webovém rozhrání NVR :

Defaultní IP adresa: 192.168.1.30 nebo IP adresa,kterou NVR dostalo z DHCP ( lze zjistit i přes Discovery Tool)

Přihlásit se v novém okně v prohlížeči jako root/ubnt

Záložka "Maintence" a zvolit "Reset to Defaults"

Upgrade Firmware na Unifi Video Controller (důležité pro správu Unifi Video Camer)

- Otevřit SSH do NVR. Pro Windows budete potřebovat program PuTTy. U MacOS nebo Linux, je SSH podporováno. Defaltní login je root:ubnt
- Zadejte příkaz: *wget <u>http://dl.ubnt.com/firmwares/unifi-video/3.0.7-beta/unifi-video\_3.0.7-beta~Debian7\_amd64.deb</u>*
- Zadejte příkaz: *apt-get remove airvision2*
- Zadejte příkaz: *apt-get update; apt-get upgrade*
- V dialogovém okně zvolte "Yes"

- Zadejte příkaz: dpkg -i unifi-video\_3.0.7~Debian7\_amd64.deb
- Zadejte příkaz: *apt-get install -f*
- Následně napište přikaz reboot (potvrďte písmenkem "y")

Vyčkejte zhruba 2 minuty a pak se zkuste přihlásit do UniFi-Video rozhraní přes <u>https://[IP</u> NVR]:7443. Odtud můžete spravovat NVR a kamery pokud jsou ze stejného subnetu. V případě jiného subnetu je potřeba v záložce "Devices" přidat kameru pomocí tlačítka "Add camera" a vložením její IP adresy.

## Adoptování/správa UBNT Unifi Video kamer:

Před adopcí/managováním je pravděpodobné, že budete muset aktualizovat firmware u kamer (pokud při set-up wizardu byla zvolena možnost – Automatic upgrade firmware on cameras tak tento postup již není nutný). V horní části Unifi controlleru bude informace o dostupnosti nového firmware pro Unifi Video kamery.

Pokud máte problém s přehráním firmware, je potřeba v Unifi Video Controlleru zvolit záložku "Device" a zde kliknout na tlačítko "Update" u kamery, kterou chcete spravovat.

Po aktualizaci firmware již uvidíte v controlleru v záložce "Cameras" počet Online kamer, po rozkliknutí názvu jednotlivých kamer lze kameru dále nastavovat nebo zobrazit aktuální obraz.